| 製品名         | パッケージ型番  |
|-------------|----------|
| 系統連系型蓄電システム | ESS-H1L1 |

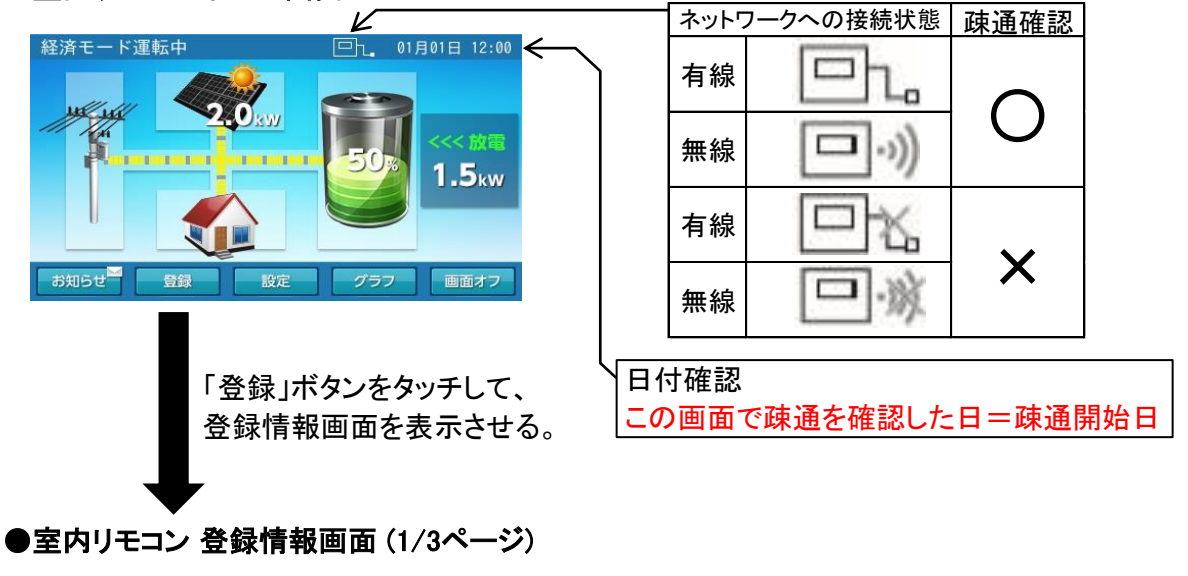

| 登録情報           |         |              | 01月01日   | 12:00 |                |
|----------------|---------|--------------|----------|-------|----------------|
| 蓄電ユニット         | 機種名     | ESS-H1L1     |          | 1/3   |                |
|                | 製造番号    | GH-100001WCK |          |       | <ジリアルNo.(製造番号) |
| ++ -= >1 (+ 10 |         |              |          |       |                |
| 畜電池情報          | 谷重      | 12.0kWh      |          |       |                |
| 室内リモコン         | 繼種名     | FSS-R4       |          |       |                |
| エリノビコノ         | 1001至10 | 200 114      |          |       |                |
|                |         | 1/2 A        | ++       | ンセル   |                |
|                |         |              | 1000.000 |       |                |

| 製品名         | パッケージ型番  |
|-------------|----------|
| 系統連系型蓄電システム | ESS-H1LS |

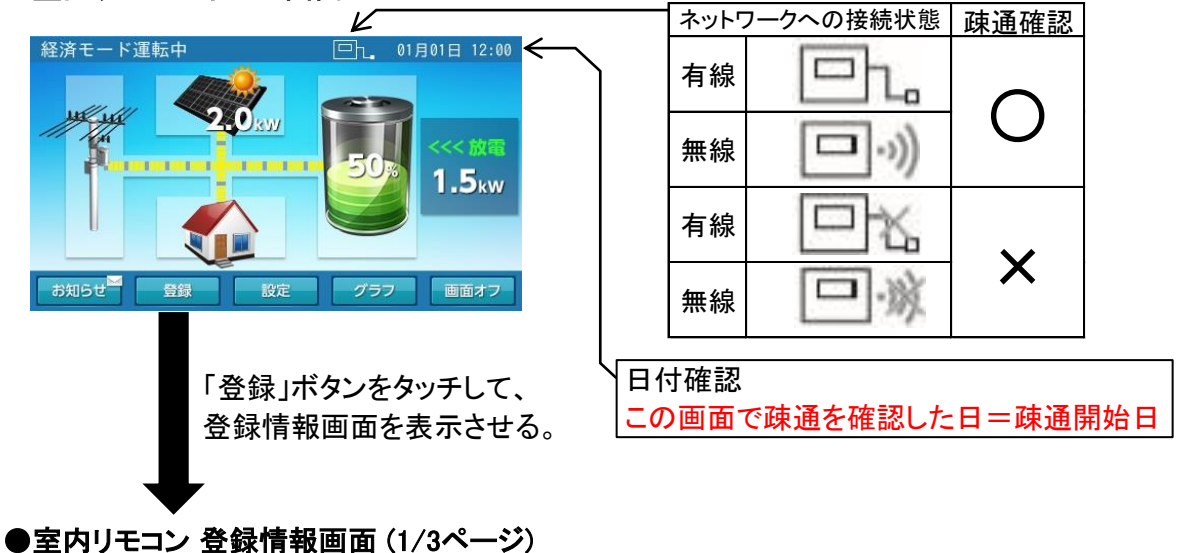

| 登録情報   |             |                          | 01月01日 | 12:00 |                   |
|--------|-------------|--------------------------|--------|-------|-------------------|
| 蓄電ユニット | 機種名<br>製造番号 | ESS-H1LS<br>GH-100001WCL |        | 1/3   | <───シリアルNo.(製造番号) |
| 蓄電池情報  | 容量          | 12.0kWh                  |        |       |                   |
| 室内リモコン | 機種名         | ESS-R4                   |        |       |                   |
|        |             | 次へ                       | ++     | ンセル   |                   |

| 製品名         | パッケージ型番  |
|-------------|----------|
| 系統連系型蓄電システム | ESS-H2L1 |

●室内リモコン ホーム画面

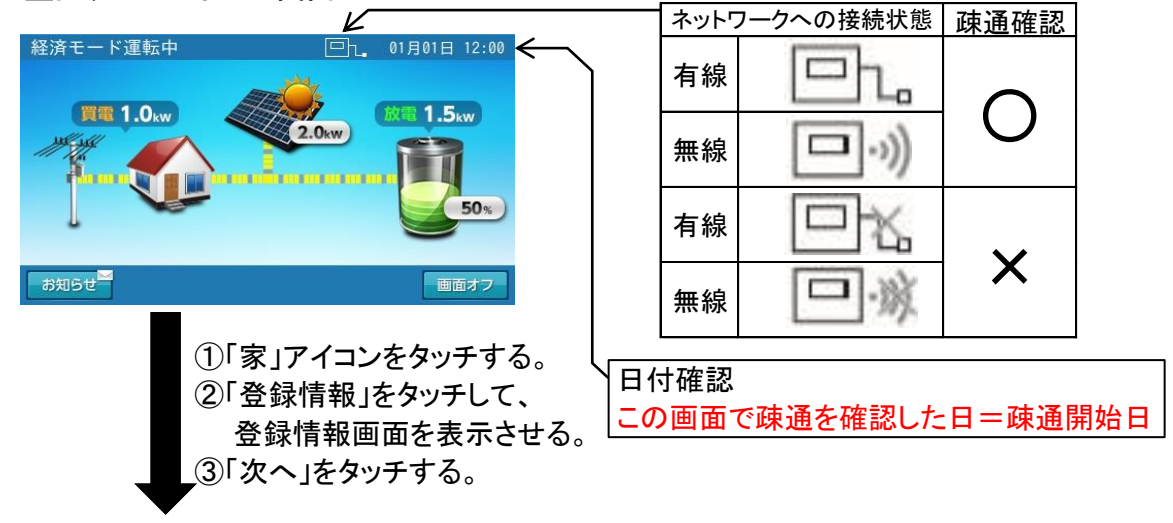

| 登録情報              | 01月01日 12:00 |               |
|-------------------|--------------|---------------|
| システム 機種名 ESS-H2L1 | 2/4          |               |
| パワーコンディショナ        |              |               |
| 製造番号 GH-100001WCK |              | <ジリアルNo.(製造番号 |
|                   |              |               |
| 室内リモコン 機種名 ESS-R5 |              |               |
| 製造番号 NKN1TK100000 | 1            |               |
|                   |              |               |
| 前へ次へ              | キャンセル        |               |

| 製品名         | パッケージ型番  |
|-------------|----------|
| 系統連系型蓄電システム | ESS-H2LS |

●室内リモコン ホーム画面

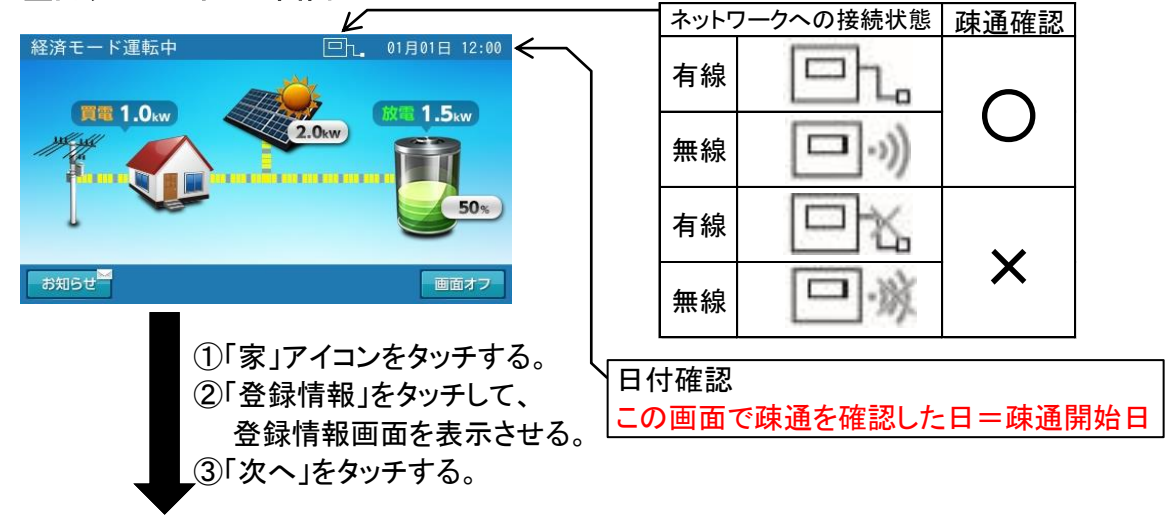

| 1. |         |      |               |              |      |                |
|----|---------|------|---------------|--------------|------|----------------|
|    | 登録情報    |      |               | 01月01日 12    | 2:00 |                |
|    | システム    | 機種名  | ESS-H2LS      |              | 2/4  |                |
|    | パワーコンディ | マショナ |               |              |      |                |
|    |         | 製造番号 | GH-100001WCL  |              |      | <シリアルNo.(製造番号) |
|    |         |      |               |              |      |                |
|    | 室内リモコン  | 機種名  | ESS-R5S       |              |      |                |
|    |         | 製造番号 | NKSKTK1000001 |              |      |                |
|    |         |      |               |              |      |                |
|    |         | 前へ   | 次へ            | キャン          | セル   |                |
|    |         |      |               | A CONTRACTOR |      |                |

| 製品名         | パッケージ型番  |
|-------------|----------|
| 系統連系型蓄電システム | ESS-T1M1 |

●室内リモコン ホーム画面

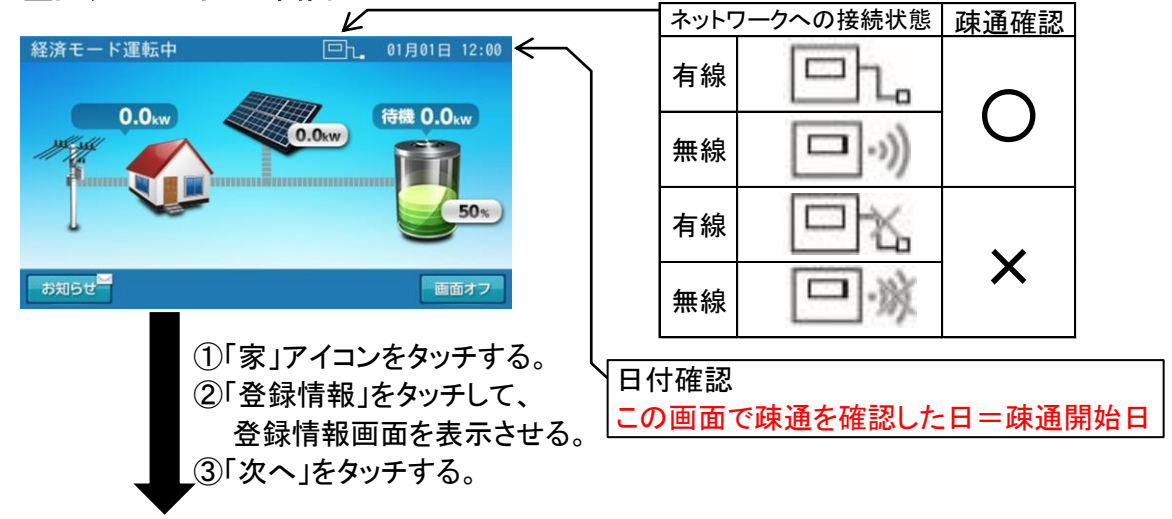

| 登録情報    |       |               | 01月01日 12:00 |                |
|---------|-------|---------------|--------------|----------------|
| システム    | 機種名   | ESS-T1M1      | 2/4          |                |
| パワーコンディ | ィショナ  |               |              |                |
|         | 製造番号  | IG-100001WBG  |              | <ジリアルNo.(製造番号) |
| 室内リモコン  | 機種名   | ESS-R5S       |              |                |
|         | 製造番号  | NHSKT15000002 |              |                |
|         | iin Γ | 20            | キャンセル        |                |
|         |       |               |              |                |

| 製品名         | パッケージ型番   |
|-------------|-----------|
| 系統連系型蓄電システム | ESS-T1M1V |

●室内リモコン ホーム画面

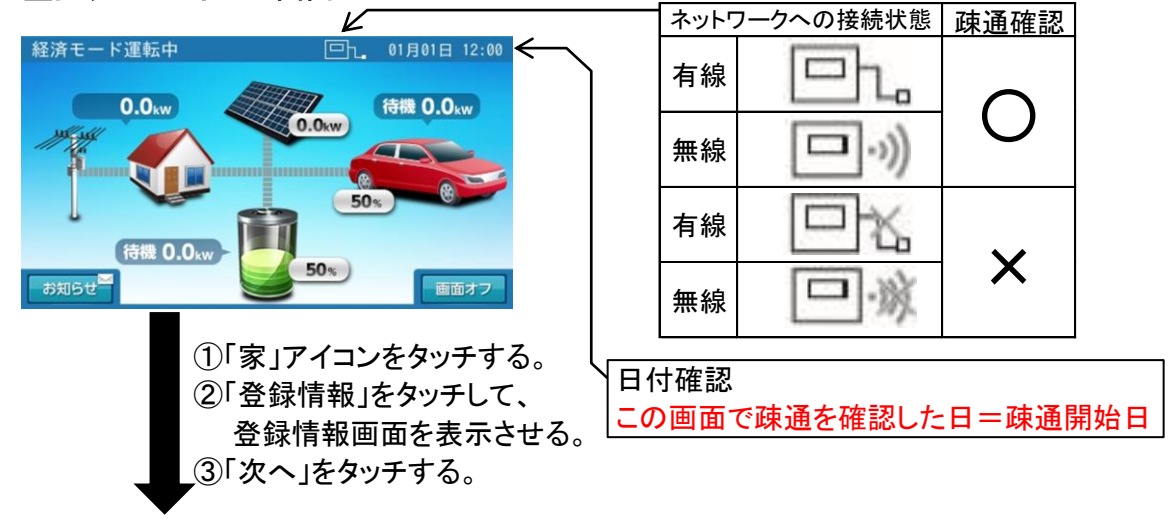

| 登録情報    |              |               | 01月01日 12:00 |
|---------|--------------|---------------|--------------|
| システム    | 機種名          | ESS-T1M1V     | 2/4          |
| パワーコンデ  | ィショナ         |               |              |
|         | 製造番号         | IG-100001WBG  |              |
| 安内リチコン  | 機種名          | FSS-R5S       |              |
| 主府リアビゴン | 製造番号         | NHSKT15000002 |              |
|         | ACCE III - J |               |              |
|         | 前へ           | 次へ            | キャンセル        |

| 製品名         | パッケージ型番  |
|-------------|----------|
| 系統連系型蓄電システム | ESS-T1MS |

●室内リモコン ホーム画面

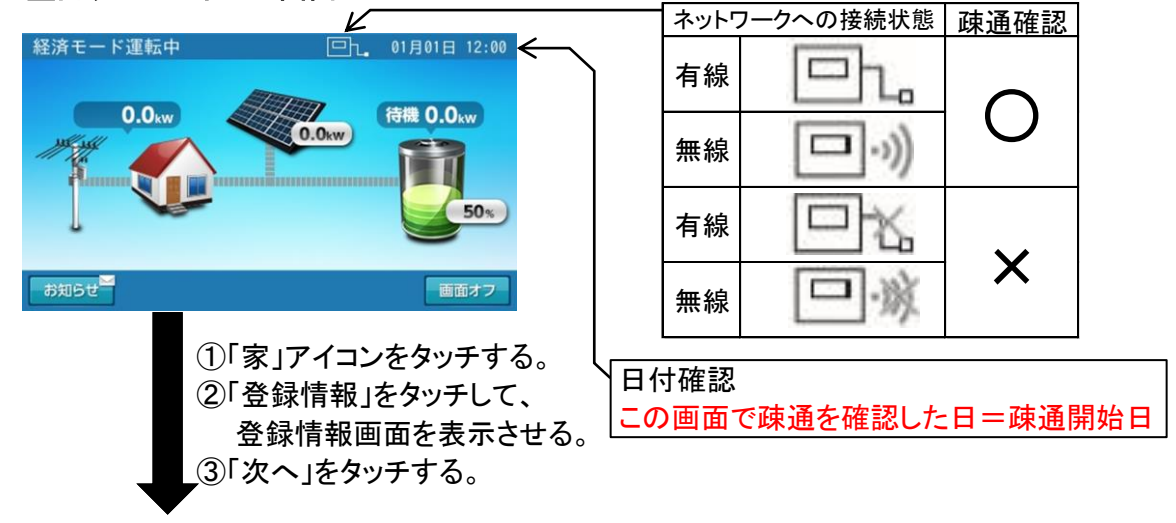

| 覺 | <sup>Ѯ</sup> 録情報 |      |               | 01月01日 12:00 |
|---|------------------|------|---------------|--------------|
| - | システム             | 機種名  | ESS-T1MS      | 2/4          |
| , | パワーコンデ           | ィショナ |               |              |
|   |                  | 製造番号 | IG-100001WBJ  |              |
|   |                  |      |               |              |
| 3 | 室内リモコン           | 機種名  | ESS-R5S       |              |
|   |                  | 製造番号 | NHSKTI5000002 |              |
|   |                  |      |               |              |
|   |                  | 前へ   | 次へ            | キャンセル        |

| 製品名         | パッケージ型番   |
|-------------|-----------|
| 系統連系型蓄電システム | ESS-T1MSV |

●室内リモコン ホーム画面

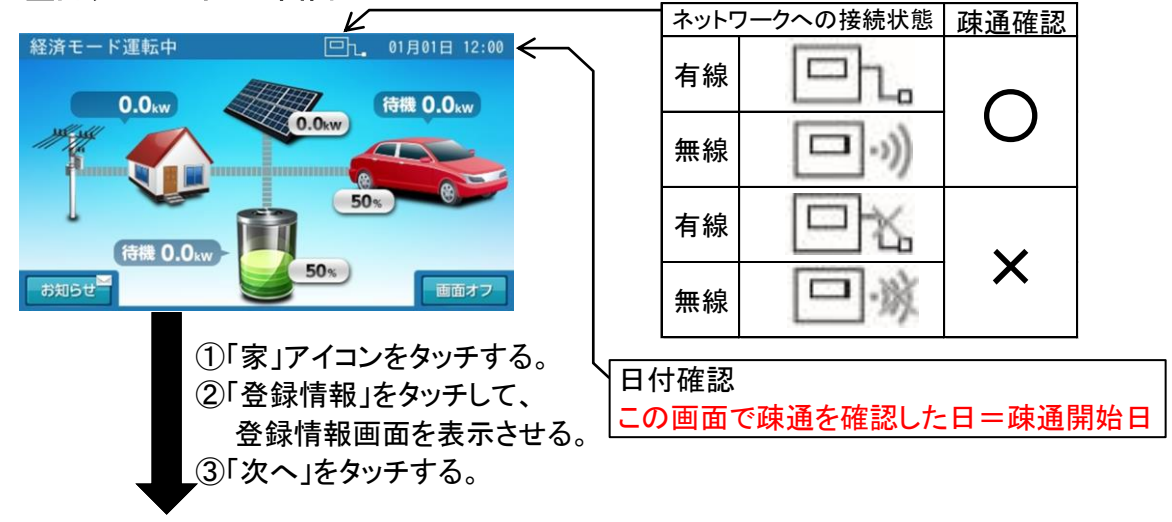

| 登録情報    |      |               | 01月01日 12:00 |                |
|---------|------|---------------|--------------|----------------|
| システム    | 機種名  | ESS-T1MSV     | 2/4          |                |
| パワーコンディ | ィショナ |               |              |                |
|         | 製造番号 | IG-100001WBJ  |              | <ジリアルNo.(製造番号) |
| 室内リモコン  | 機種名  | ESS-R5S       |              |                |
|         | 製造番号 | NHSKT15000002 |              |                |
|         |      | -             |              |                |
|         |      | 次~            | キャンセル        |                |

| 製品名         | パッケージ型番  |
|-------------|----------|
| 系統連系型蓄電システム | ESS-T1S1 |

●室内リモコン ホーム画面 ネットワークへの接続状態 疎通確認 Ľ 経済モード運転中 □1\_ 01月01日 12:00 ← 有線 o 0.0kw 0.0kw 待機 0.0kw [ 無線 50% 有線 Х お知らせ 画面オフ 無線 ①「家」アイコンをタッチする。 日付確認 ②「登録情報」をタッチして、 この画面で疎通を確認した日=疎通開始日 登録情報画面を表示させる。 ③「次へ」をタッチする。

| 登録情報    |      |               | 01月01日 12:00          |   |            |      |
|---------|------|---------------|-----------------------|---|------------|------|
| システム    | 機種名  | ESS-T1S1      | 2/4                   |   |            |      |
| パワーコンディ | ィショナ |               |                       |   |            |      |
|         | 製造番号 | IG-100001WBG  |                       | < | ―シリアルNo.(專 | と宣告を |
| 室内リモコン  | 機種名  | ESS-R5S       |                       |   |            |      |
|         | 製造番号 | NHSKT15000002 |                       |   |            |      |
|         | ***  | 2ma           | - 11 miles - 12 miles |   |            |      |
|         |      | 1KA           | キャノセル                 |   |            |      |

| 製品名         | パッケージ型番   |
|-------------|-----------|
| 系統連系型蓄電システム | ESS-T1S1V |

●室内リモコン ホーム画面

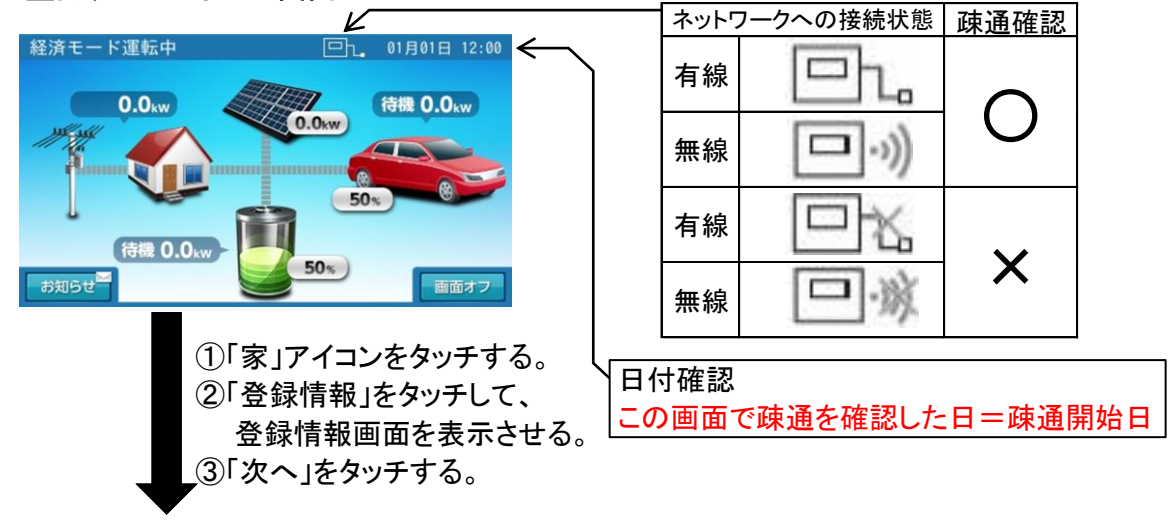

| 登録情報   |        |               | 01月01日 12:00 |               |
|--------|--------|---------------|--------------|---------------|
| システム   | 機種名    | ESS-T1S1V     | 2/4          |               |
| パワーコンデ | ィショナ   |               |              |               |
|        | 製造番号   | IG-100001WBG  |              | <ジリアルNo.(製造番キ |
| 室内リモコン | 機種名    | ESS-R5S       |              |               |
|        | 製造番号   | NHSKT15000002 |              |               |
|        | tito I | 200           | t+2/t2/1     |               |
|        | 80-5   |               | 472 810      |               |

| 製品名         | パッケージ型番  |
|-------------|----------|
| 系統連系型蓄電システム | ESS-T1SS |

●室内リモコン ホーム画面 ネットワークへの接続状態 疎通確認 Ľ 経済モード運転中 □九. 01月01日 12:00 ← 有線 o 0.0kw 0.0kw 待機 0.0kw 無線 50% 有線 Х お知らせ 画面オフ 無線 ①「家」アイコンをタッチする。 日付確認 ②「登録情報」をタッチして、 この画面で疎通を確認した日=疎通開始日 登録情報画面を表示させる。 ③「次へ」をタッチする。

| 登録情報 |        |               | 01月01日 12:00 |                |
|------|--------|---------------|--------------|----------------|
| システム | 機種名    | ESS-T1SS      | 2/4          |                |
| パワーコ | ンディショナ |               |              |                |
|      | 製造番号   | IG-100001WBJ  |              | <ジリアルNo.(製造番号) |
| 室内リモ | コン 機種名 | ESS-R5S       |              |                |
| TUNC | 製造番号   | NHSKT15000002 |              |                |
|      |        |               |              |                |
|      | 前へ<br> | 次へ            | キャンセル        |                |

| 製品名         | パッケージ型番   |
|-------------|-----------|
| 系統連系型蓄電システム | ESS-T1SSV |

●室内リモコン ホーム画面

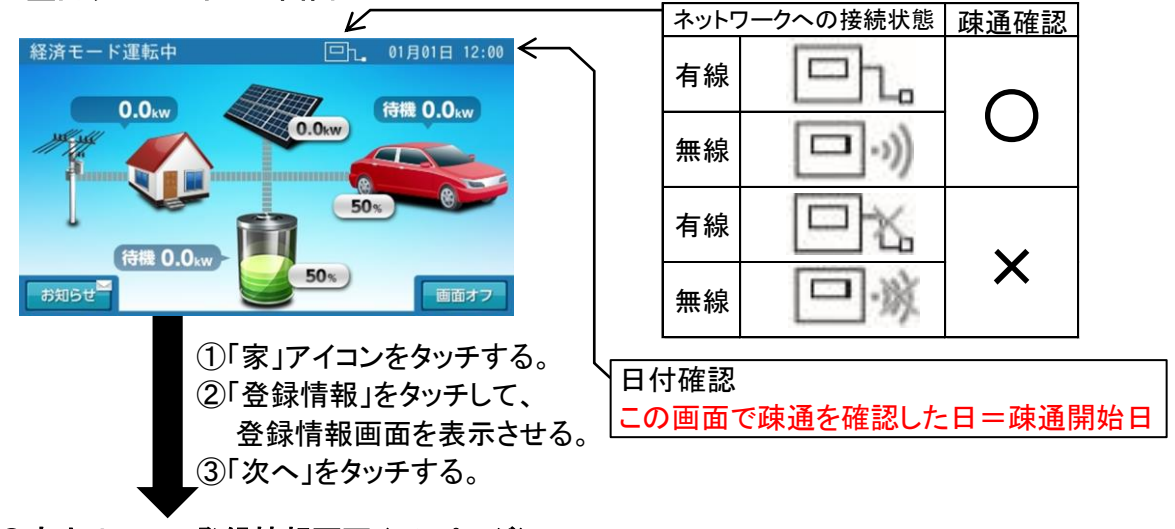

| 登録情報    |               |               | 01月01日 12:00  | 0             |
|---------|---------------|---------------|---------------|---------------|
| システム    | 機種名           | ESS-T1SSV     | 2/4           | 4             |
| パワーコンディ | ィショナ          |               |               |               |
|         | 製造番号          | IG-100001WBJ  |               | <ジリアルNo.(製造番号 |
| 室内リモコン  | 機種名           | ESS-R5S       |               |               |
|         | 製造番号          | NHSKT15000002 |               |               |
|         | <b>H</b> an 1 | Ma            | ate a data da |               |
|         |               |               | ++>-          |               |

| 製品名         | パッケージ型番  |  |
|-------------|----------|--|
| 系統連系型蓄電システム | ESS-T2M1 |  |

●室内リモコン ホーム画面 ネットワークへの接続状態 疎通確認 Z 経済モード運転中 □九。01月01日 12:00 ← 有線 o 0.0kw 0.0kw 待機 0.0kw [ 無線 50% 有線 Х お知らせ 画面オフ 無線 ①「家」アイコンをタッチする。 日付確認 ②「登録情報」をタッチして、 この画面で疎通を確認した日=疎通開始日 登録情報画面を表示させる。 ③「次へ」をタッチする。

| 登録情報 | ξ.     |               | 01月01日 12:00 |
|------|--------|---------------|--------------|
| システム | 機種名    | ESS-T2M1      | 2/4          |
| パワーコ | レディショナ |               |              |
|      | 製造番号   | IG-100001WBH  |              |
| 室内リモ | コン 機種名 | ESS-R5S       |              |
|      | 製造番号   | NHSKTI5000002 |              |
|      |        |               |              |
|      | 111    | 次へ            | キャンセル        |

| 製品名         | パッケージ型番   |  |
|-------------|-----------|--|
| 系統連系型蓄電システム | ESS-T2M1V |  |

●室内リモコン ホーム画面

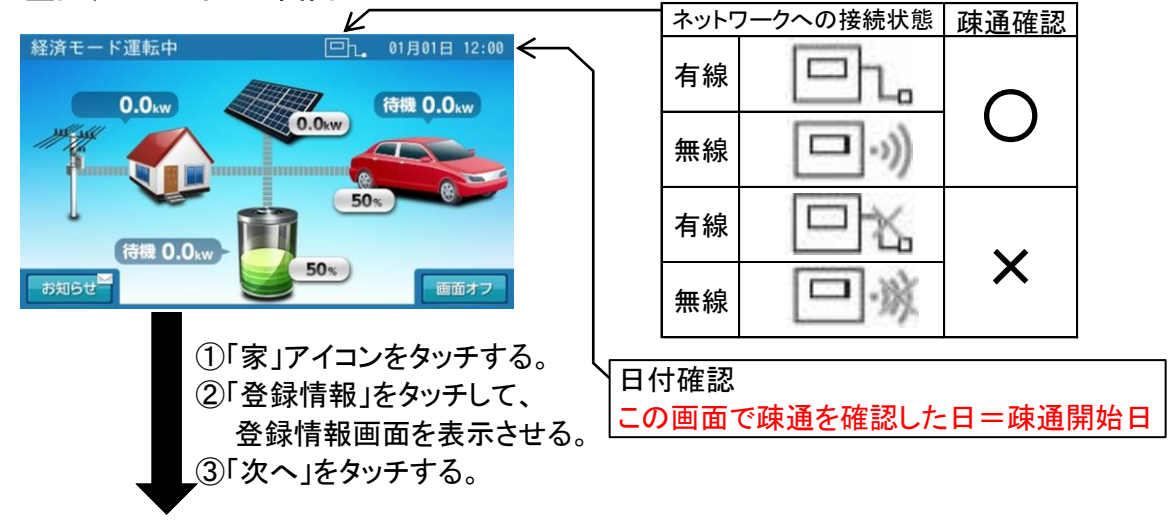

| 登録情報    |      |               | 01月01日 12 | 2:00   |             |     |
|---------|------|---------------|-----------|--------|-------------|-----|
| システム    | 機種名  | ESS-T2M1V     |           | 2/4    |             |     |
| パワーコンデ・ | ィショナ |               |           |        |             |     |
|         | 製造番号 | IG-100001WBH  |           | <      | <シリアルNo.(製造 | 番号) |
| 室内リモコン  | 機種名  | ESS-R5S       |           |        |             |     |
|         | 製造番号 | NHSKT15000002 |           |        |             |     |
|         | ***  | - Marc        | 40.574    | ter (1 |             |     |
|         | 80~  |               | ++21      | 270    |             |     |

| 製品名         | パッケージ型番  |  |
|-------------|----------|--|
| 系統連系型蓄電システム | ESS-T2S1 |  |

●室内リモコン ホーム画面 ネットワークへの接続状態 疎通確認  $\boldsymbol{\nu}$ 経済モード運転中 □1. 01月01日 12:00 ← 右線 n 0.0kw 0.0kw 待機 0.0kw 無線 50% 有線 Х お知らせ 画面オフ 無線 ①「家」アイコンをタッチする。 日付確認 ②「登録情報」をタッチして、 この画面で疎通を確認した日=疎通開始日 登録情報画面を表示させる。 ③「次へ」をタッチする。

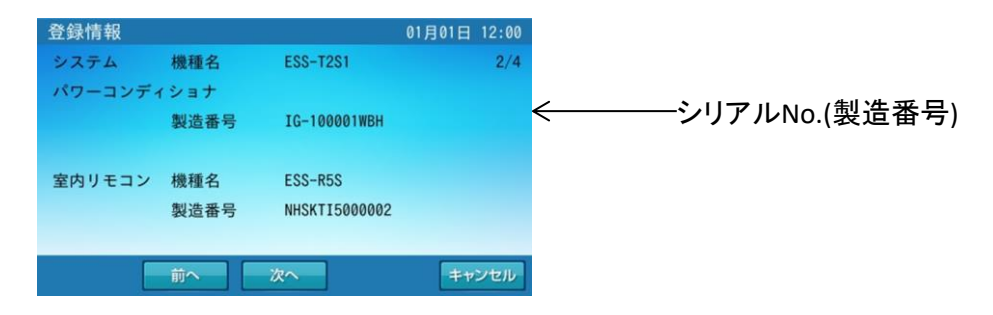

| 製品名         | パッケージ型番   |  |
|-------------|-----------|--|
| 系統連系型蓄電システム | ESS-T2S1V |  |

●室内リモコン ホーム画面

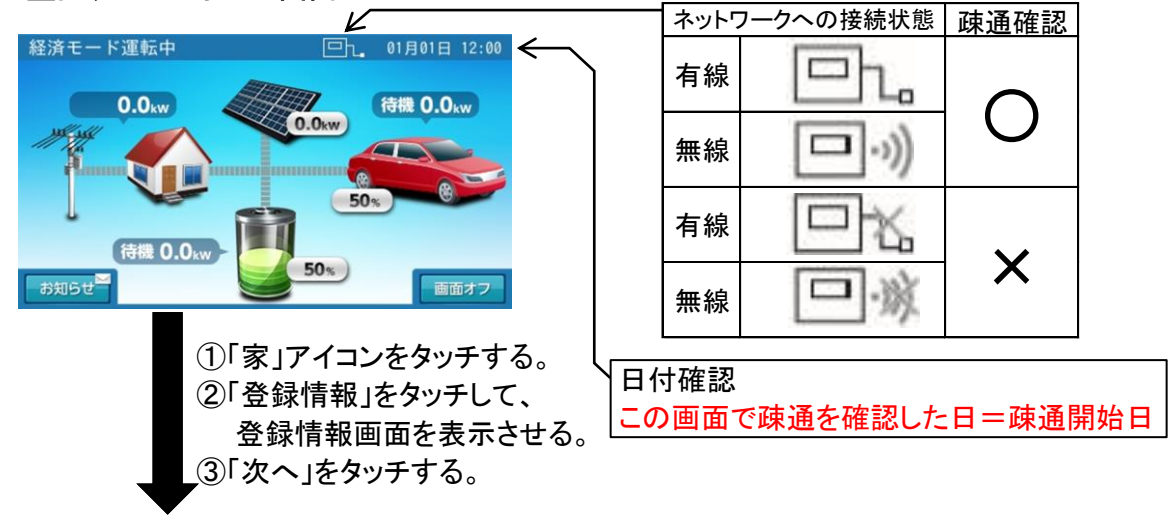

|   | 登録情報    |      |               | 01月01日 12:00        |               |
|---|---------|------|---------------|---------------------|---------------|
|   | システム    | 機種名  | ESS-T2S1V     | 2/4                 |               |
|   | パワーコンディ | ィショナ |               |                     |               |
|   |         | 製造番号 | IG-100001WBH  |                     | <ジリアルNo.(製造番- |
|   | 室内リモコン  | 機種名  | ESS-R5S       |                     |               |
|   |         | 製造番号 | NHSKT15000002 |                     |               |
| ł |         | ***  | Ma            | The set of sheet 11 |               |
|   |         |      |               | キャシセル               |               |

| 製品名         | パッケージ型番  |
|-------------|----------|
| 系統連系型蓄電システム | ESS-U2L1 |

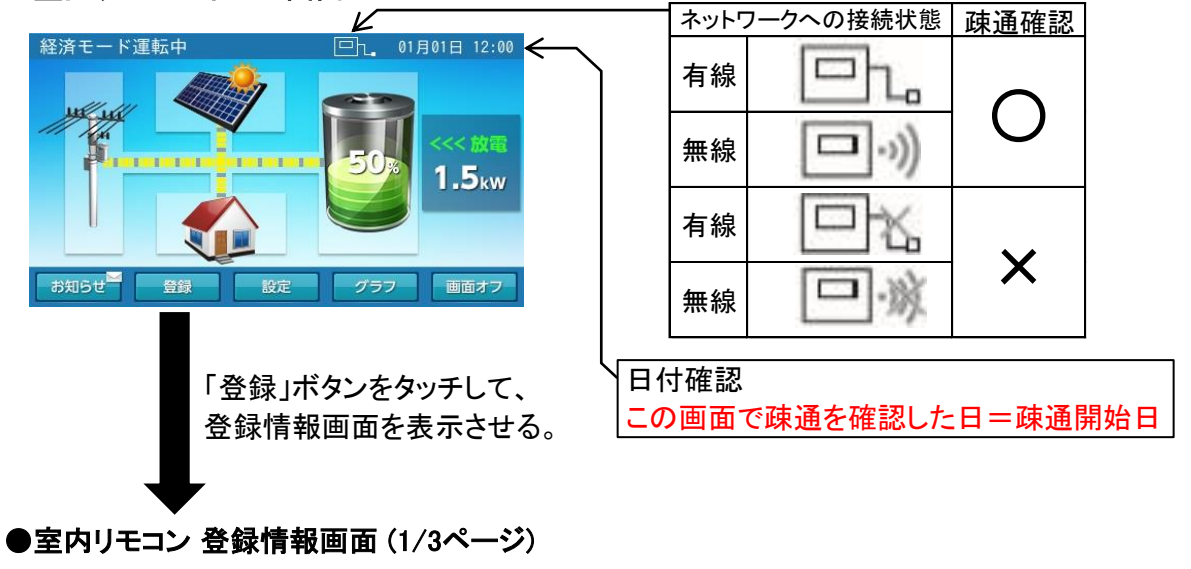

| 登録情報   |      |              | 01月01日 12:00 |                 |
|--------|------|--------------|--------------|-----------------|
| 蓄電ユニット | 機種名  | ESS-U2L1     | 1/3          | ∠シリアⅡ.No (制迭釆早) |
|        | 製造番号 | IB1201A00001 |              | ~               |
| 蓄電池情報  | 容量   | 12.0kWh      |              |                 |
| 室内リモコン | 機種名  | ESS-R3       |              |                 |
|        |      | 次へ           | キャンセル        |                 |

| 製品名         | パッケージ型番  |  |
|-------------|----------|--|
| 系統連系型蓄電システム | ESS-U2L2 |  |

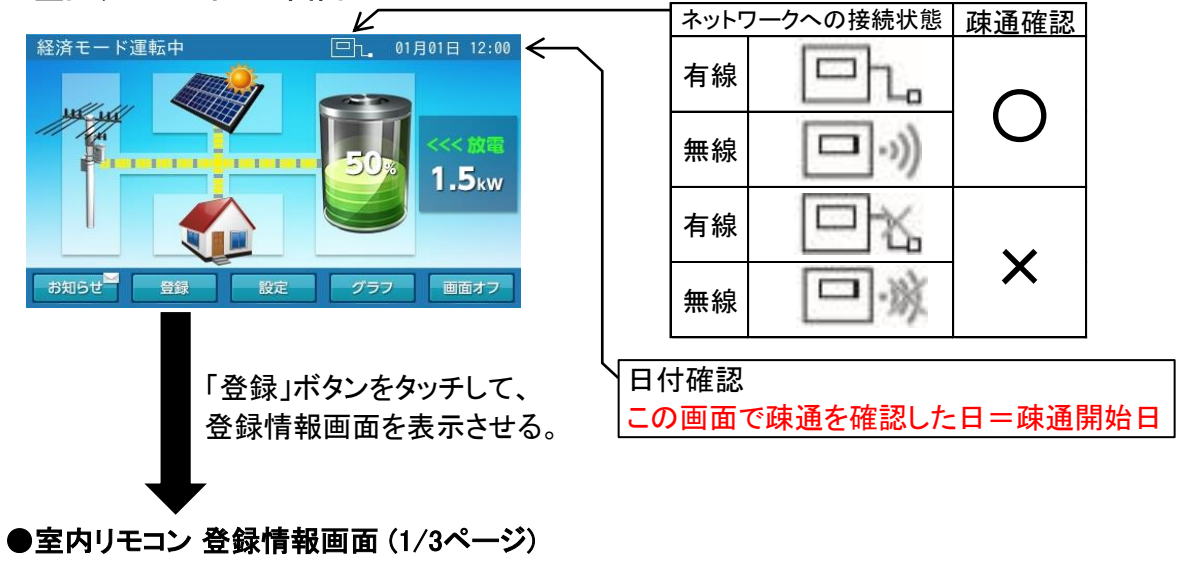

| 登録情報   |      |              | 01月01日 12:00 |
|--------|------|--------------|--------------|
| 蓄電ユニット | 機種名  | ESS-U2L2     | 1/3          |
|        | 製造番号 | IF-100001WCN |              |
| 共产的基本的 |      | 10.01.00     |              |
| 畜電池情報  | 谷重   | 12.0kWh      |              |
| 室内リモコン | 機種名  | ESS-R3       |              |
|        |      |              |              |
|        |      | 次へ           | キャンセル        |

| 製品名         | パッケージ型番  |  |
|-------------|----------|--|
| 系統連系型蓄電システム | ESS-U2LS |  |

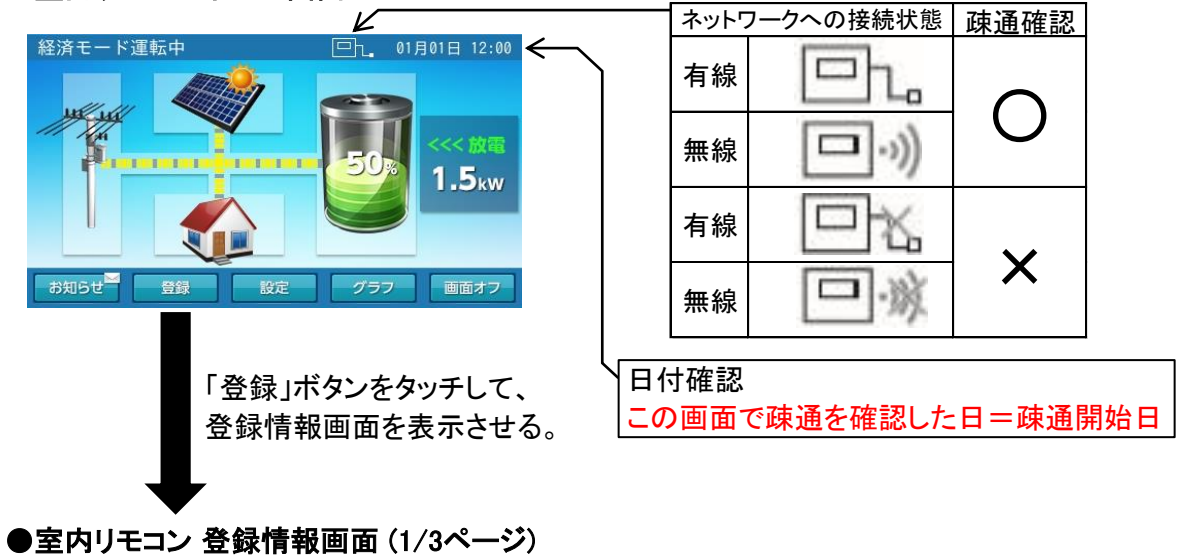

| 登録情報    |            |             | 01月01日 12:00 |                |
|---------|------------|-------------|--------------|----------------|
| 蓄電ユニット  | 機種名        | ESS-U2LS    | 1/3          |                |
|         | 製造番号       | DH-10001WAH |              | <シリアルNo.(裂垣番号) |
|         |            |             |              |                |
| 蓄電池情報   | 容量         | 12.0kWh     |              |                |
| 室内リチコン  | 繼臿夕        | ESC-B3      |              |                |
| 王パリノレコン | 1201111-11 | 200 110     |              |                |
|         |            | 1/2 A       | キャンセル        |                |
|         |            |             |              |                |

| 製品名         | パッケージ型番  |  |
|-------------|----------|--|
| 系統連系型蓄電システム | ESS-U2M1 |  |

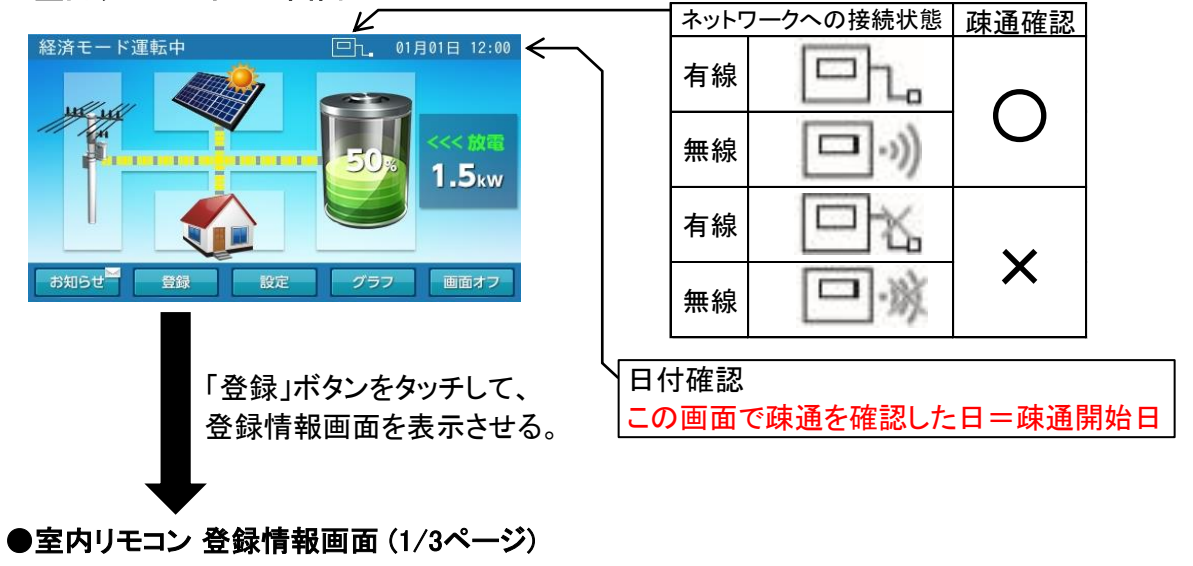

| 登録情報   |      |              | 01月01日 12:00 |               |
|--------|------|--------------|--------------|---------------|
| 蓄電ユニット | 機種名  | ESS-U2M1     | 1/3          |               |
|        | 製造番号 | DI-100001WAW |              | <ジリアルNo.(製造番号 |
| 蓄電池情報  | 容量   | 11.1kWh      |              |               |
| 室内リモコン | 機種名  | ESS-R3       |              |               |
|        |      | 次へ           | キャンセル        |               |

| 製品名         | パッケージ型番  |  |
|-------------|----------|--|
| 系統連系型蓄電システム | ESS-U2M2 |  |

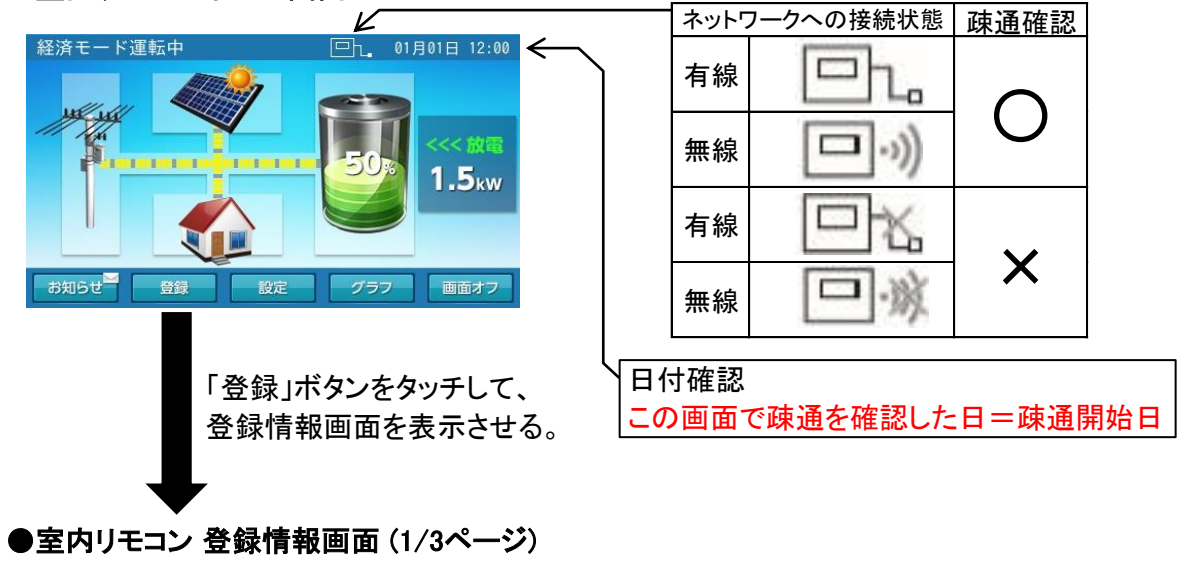

| 登録情報   |      |              | 01月01日 12:00 |                |
|--------|------|--------------|--------------|----------------|
| 蓄電ユニット | 機種名  | ESS-U2M2     | 1/3          |                |
|        | 製造番号 | DI-100001WBF |              | <シリアルNo.(製造番号) |
| 蓄電池情報  | 容量   | 11.1kWh      |              |                |
| 室内リモコン | 機種名  | ESS-R3       |              |                |
|        |      | 次~           | キャンセル        |                |

| 製品名         | パッケージ型番  |
|-------------|----------|
| 系統連系型蓄電システム | ESS-U2MS |

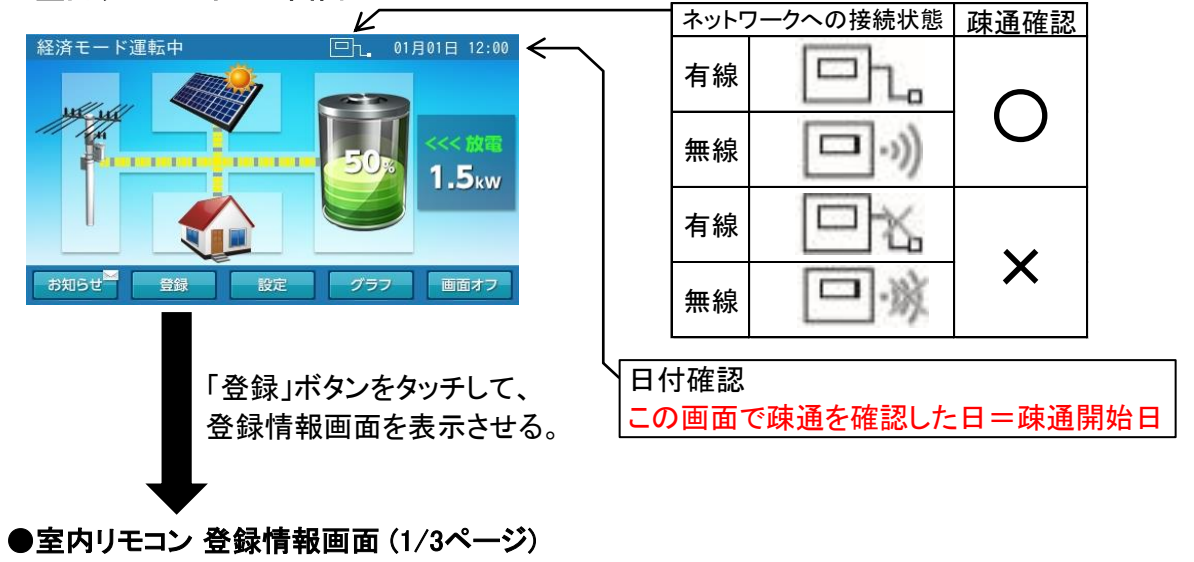

| 登録情報           |       |              | 01月01日 12:00 |                |
|----------------|-------|--------------|--------------|----------------|
| 蓄電ユニット         | 機種名   | ESS-U2MS     | 1/3          |                |
|                | 製造番号  | DI-100001WAV |              | <ジリアルNO.(裂逗番亏) |
| <b>林市山林林</b> 村 | eto 🕮 | 11 1606      |              |                |
| 畜竜池情報          | 谷重    | LI, IKWN     |              |                |
| 室内リモコン         | 機種名   | ESS-R3       |              |                |
|                |       |              |              |                |
|                |       | 次へ           | キャンセル        |                |

| 製品名         | パッケージ型番  |  |
|-------------|----------|--|
| 系統連系型蓄電システム | ESS-U2X1 |  |

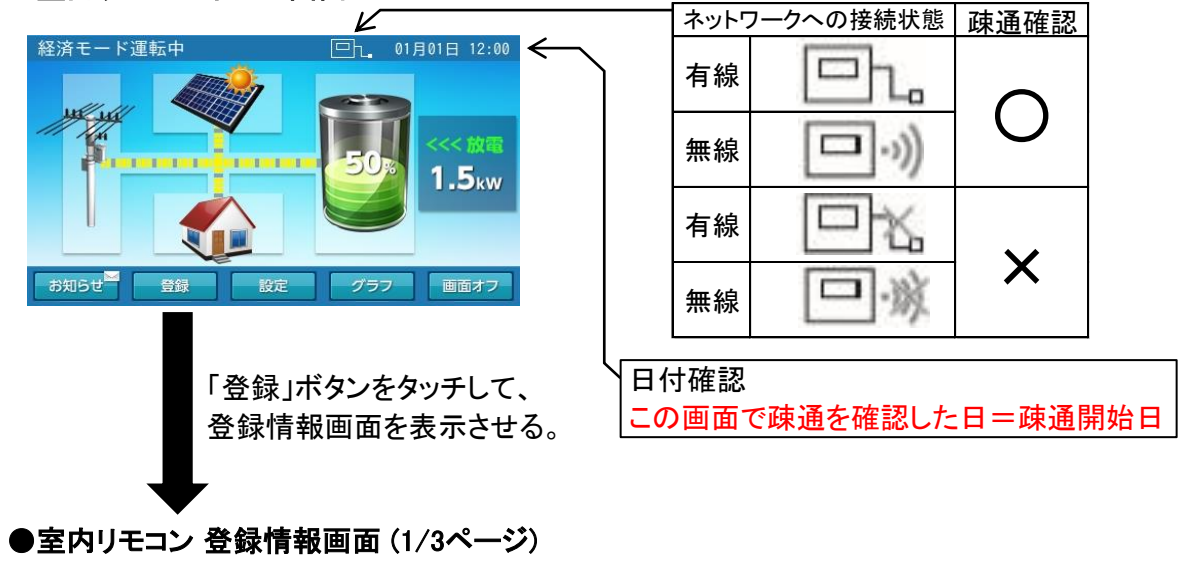

| 登録情報   |      |              | 01月01日 12:00 |   |                    |         |
|--------|------|--------------|--------------|---|--------------------|---------|
| 蓄電ユニット | 機種名  | ESS-U2X1     | 1/3          |   | <b>N 1 - 1 - 1</b> |         |
|        | 製造番号 | DI-100001WAW |              | < | ーシリアルNd            | .(製造番号) |
| 蓄電池情報  | 容量   | 16.6kWh      |              |   |                    |         |
| 室内リモコン | 機種名  | ESS-R3       |              |   |                    |         |
|        |      | 次へ           | キャンセル        |   |                    |         |

| 製品名         | パッケージ型番  |  |
|-------------|----------|--|
| 系統連系型蓄電システム | ESS-U3S1 |  |

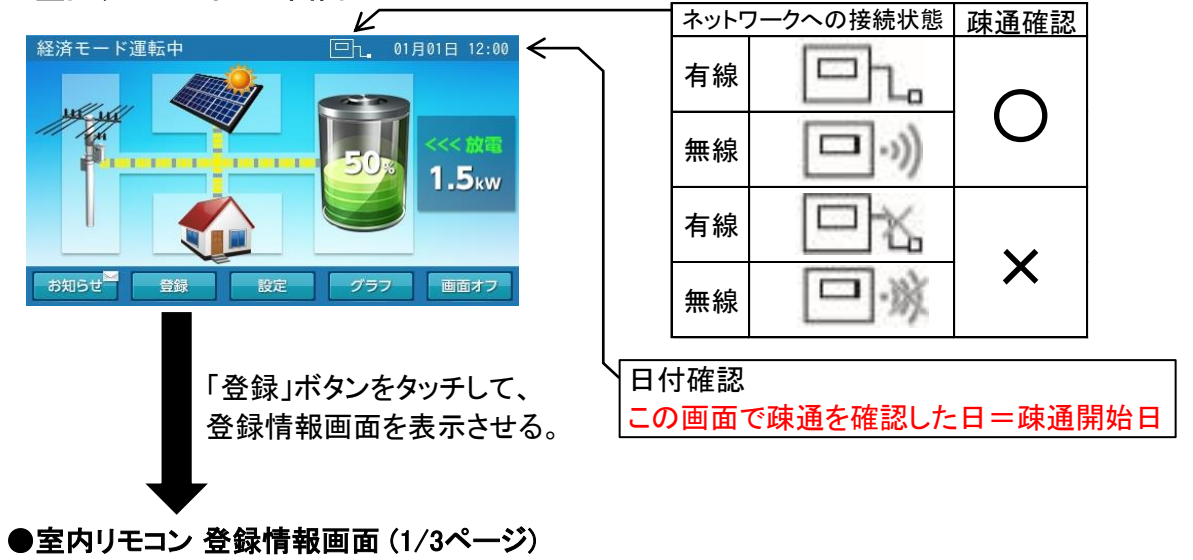

| 登録情報   |      |              | 01月01日 12:00 |                |
|--------|------|--------------|--------------|----------------|
| 蓄電ユニット | 機種名  | ESS-U3S1     | 1/3          |                |
|        | 製造番号 | FB-100001WAW |              | <ジリアルNo.(製造番号) |
| 蓄電池情報  | 容量   | 4.1kWh       |              |                |
| 室内リモコン | 機種名  | ESS-R3       |              |                |
|        |      | 次へ           | キャンセル        |                |

| 製品名         | パッケージ型番   |  |
|-------------|-----------|--|
| 系統連系型蓄電システム | ESS-U3S1J |  |

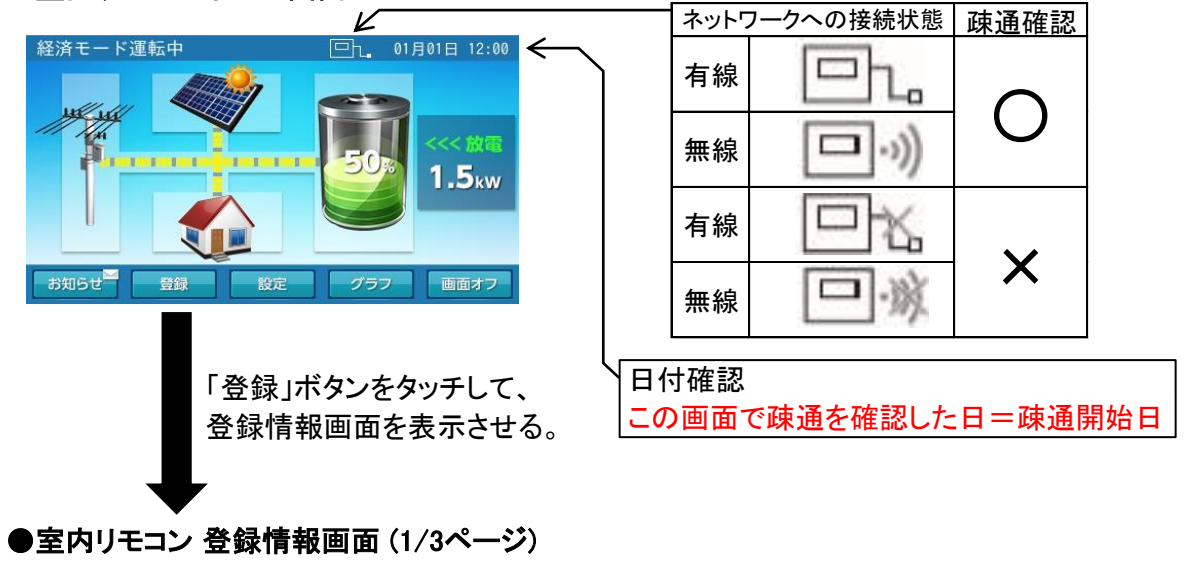

| 登録情報   |      |              | 01月01日 12:00 |                |
|--------|------|--------------|--------------|----------------|
| 蓄電ユニット | 機種名  | ESS-U3S1J    | 1/3          |                |
|        | 製造番号 | FB-100001WAW |              | <ジリアルNo.(製造番号) |
|        |      |              |              |                |
| 蓄電池情報  | 容量   | 4.1kWh       |              |                |
|        |      |              |              |                |
| 室内リモコン | 機種名  | ESS-R3       |              |                |
|        |      |              |              |                |
|        |      | 次へ           | キャンセル        |                |